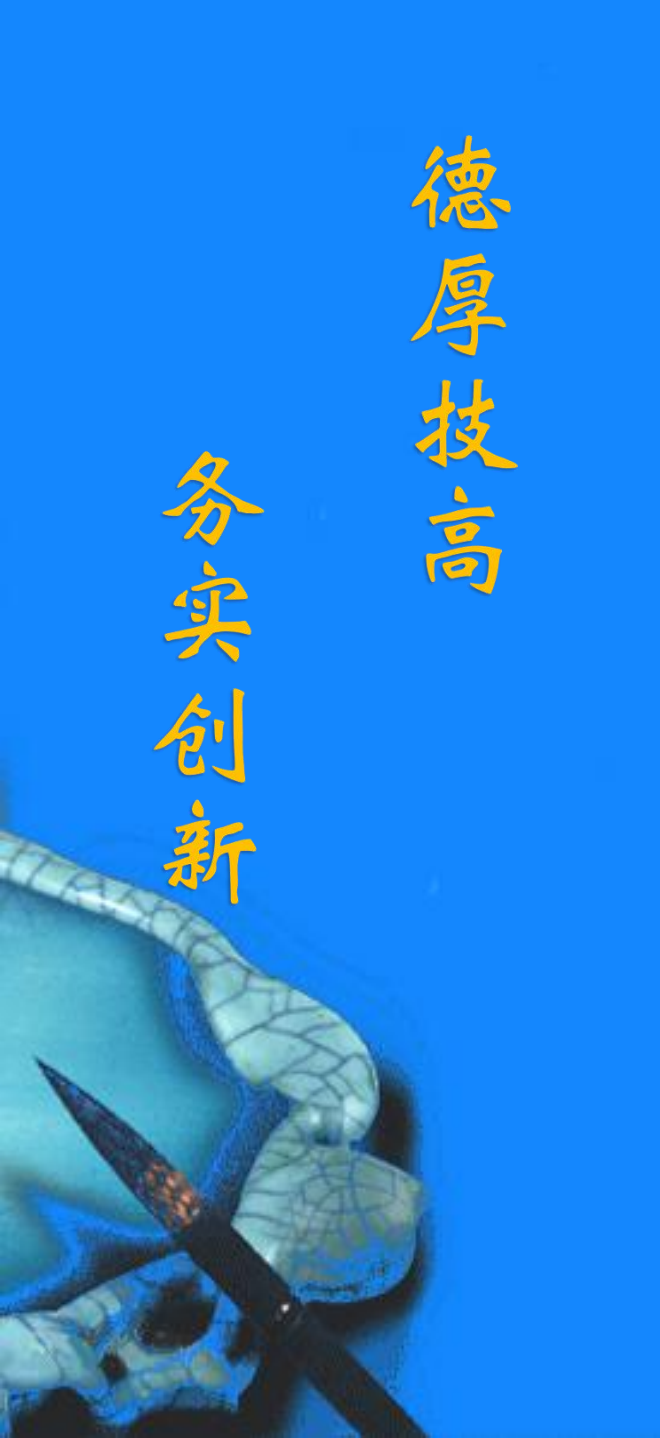

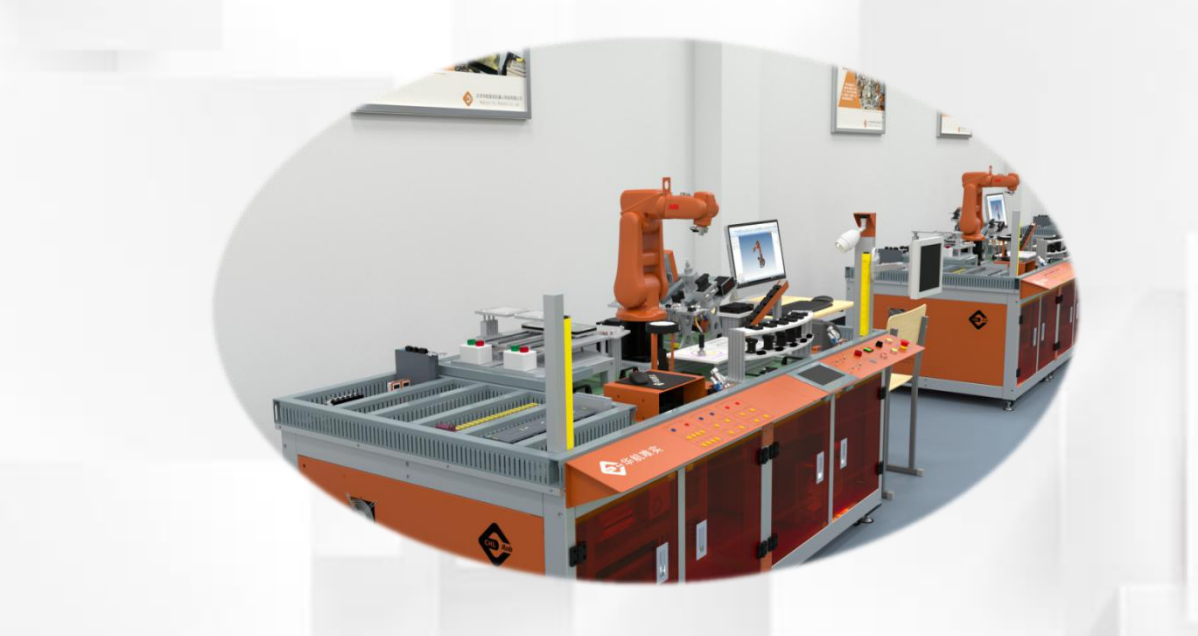

## 机器人转数计数器更新

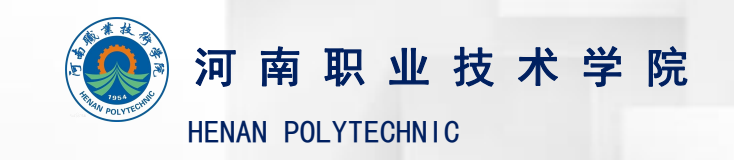

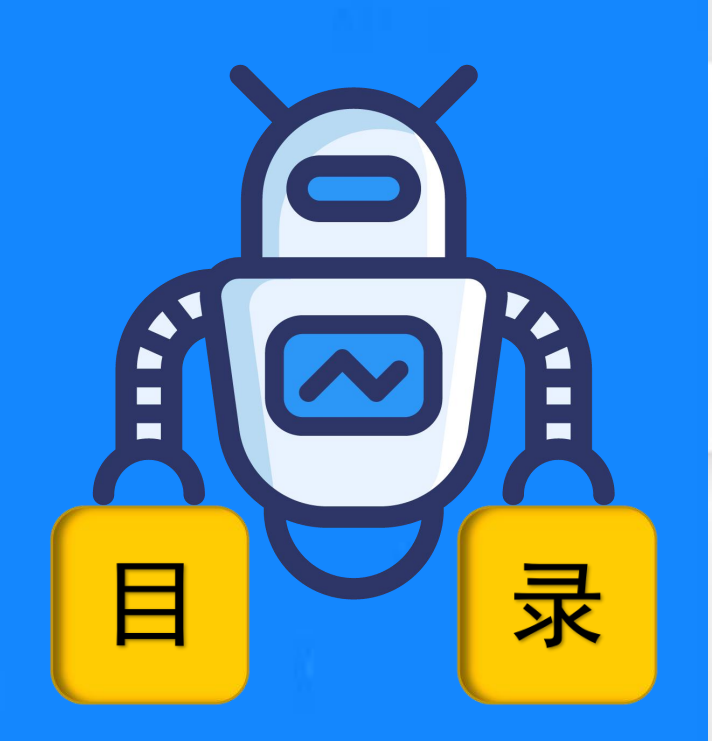

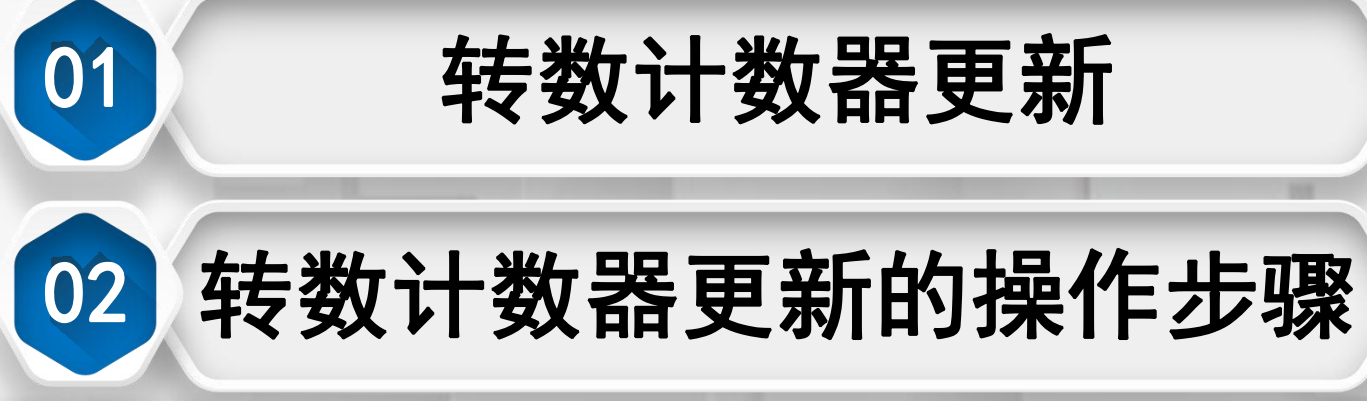

## 转数计数器更新

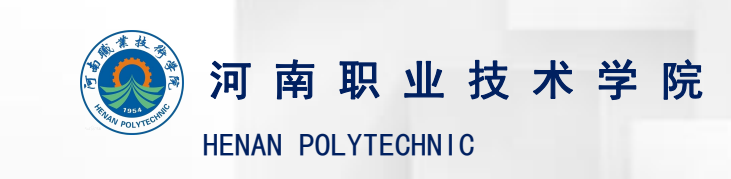

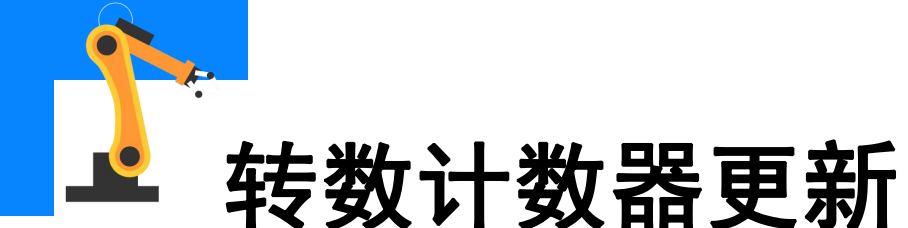

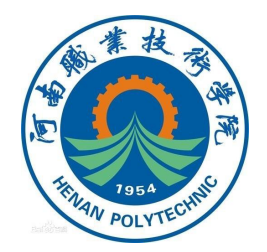

机器人的转数计数器是用独立的电池供电,用来记录各个轴的数据。 如果示教器提示电池没电,或机器人在断电情况下机器人手臂位置移动了, 这时需要对计数器进行更新,否则机器人运行位置是不准确的。 转数计数器的更新是将机器人各个轴停到机械原点,把各轴上的刻度 线和对应的槽对齐,然后在示教器进行校准更新。

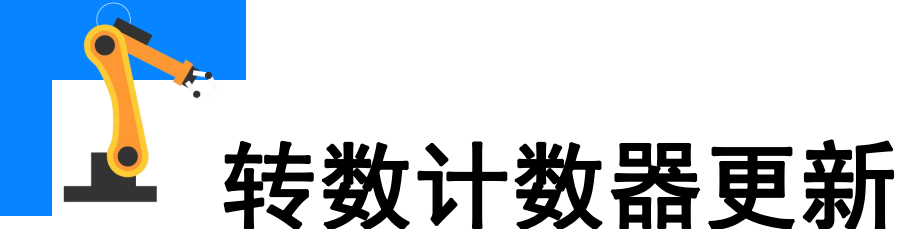

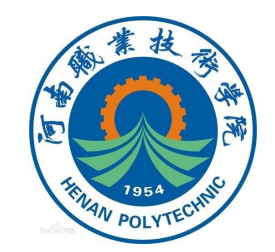

ABB机器人六个关节轴都是一个机械原点位置。以下情况,需要对机 械原点的位置进行转数计数器更新操作: ●更换伺服电机转数计数器电池后; ●转数计数器发生故障,修复后; ●转数计数器与测量板之间断开过以后; ●断电后,机器人关节轴发生了移动; ●当系统报警提示"10036转数计数器更新"时。

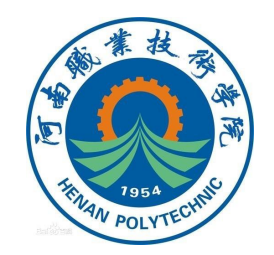

通过手动操纵,选择对应的轴动作模 式, "轴4-6"和"轴1-3", 按着顺序依 次将机器人六个轴转到机械原点刻度位置 各关节轴运动的顺序为轴4-5-6-1-2-3, 各轴的机械原点刻度位置如图所示,各型 号机器人的机械原点位置不同,具体可以 参考ABB光盘说明书。

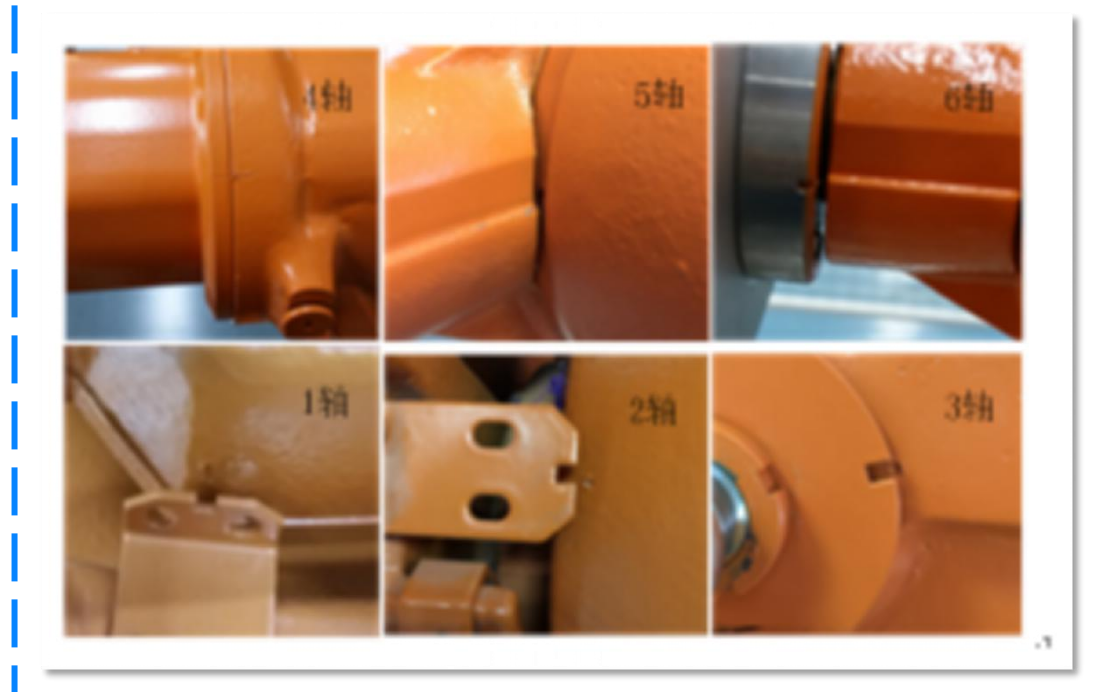

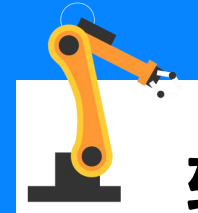

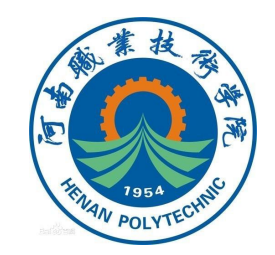

| 「<br>ううう」<br>手刻<br>System3 (DBSKTOP-HVBCOF8) | 防护装置停止<br>己停止 (速度 100%) | M |
|----------------------------------------------|-------------------------|---|
| HotEdit                                      | 备份与恢复                   |   |
| 输入输出                                         | ₩ 校准                    |   |
| 5 手动操纵                                       | 必 控制面板                  |   |
| ■ 自动生产窗口                                     | 事件日志                    |   |
| 程序编辑器 [                                      | ] FlexPendant 资源管理器     |   |
| 程序数据                                         | ■ 系统信息                  |   |
| )注销<br>Default User (                        | 〕 重新启动                  |   |

## (2) 选择需要校准的机械单元, 单击 "ROB 1"。

| 手効<br>System3<br>歴史 | (DESETOP-HVBCOF8) | 防护装置停止<br>己停止(速度 100%) |           |
|---------------------|-------------------|------------------------|-----------|
| 为使用系统,所有机械单         | 元必须校准。            |                        |           |
| 机械单元                | 状态                |                        | 1 到 1 共 1 |
| ROB_1               | 校准                |                        |           |
|                     |                   |                        |           |
|                     |                   |                        |           |
|                     |                   |                        |           |
|                     |                   |                        |           |
|                     |                   |                        |           |

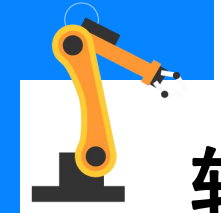

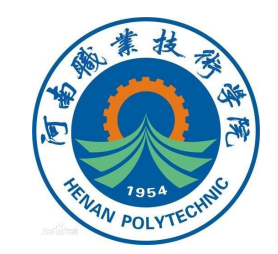

## (3)选择"编辑电机校准偏移…"。

|              | り 防护装置停止                            |       |
|--------------|-------------------------------------|-------|
| <b>3</b> 75  | tem3 (DESKTOP-HVBCOF8) 己停止(速度 100%) |       |
| □ 枝准 - ROB_1 |                                     |       |
|              |                                     |       |
|              | ● 加载电视权准                            |       |
| 转数计数器        | 2 纪纪中机长进停我                          |       |
|              | 编辑电优取准确移                            |       |
| æ            | () 微校                               |       |
| ₩ 参数         |                                     |       |
|              |                                     |       |
| নাম          |                                     |       |
|              |                                     |       |
| SILB M17     |                                     |       |
|              |                                     |       |
|              |                                     |       |
| 基座           |                                     |       |
|              |                                     |       |
|              |                                     | 关闭    |
|              |                                     | ROB_1 |
| 3 com=       |                                     | 1/3 3 |

## (4) 在弹出的对话框中单击

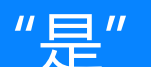

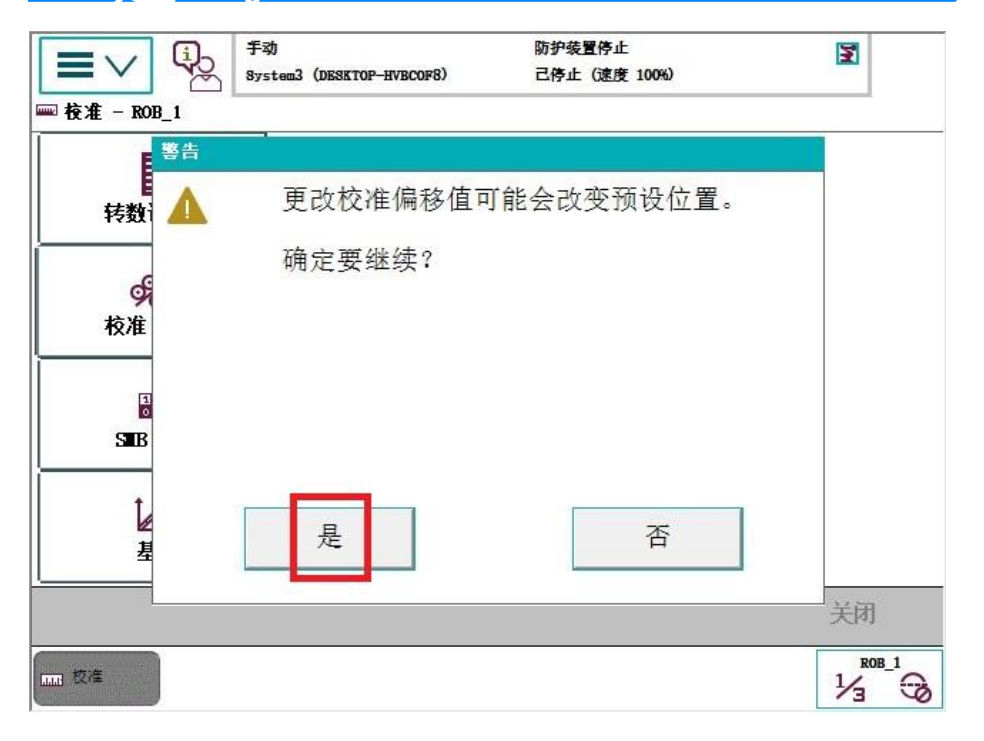

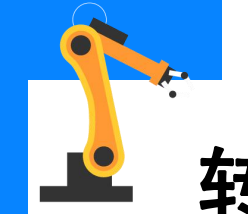

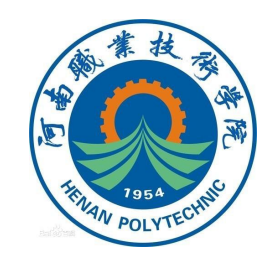

(5) 在弹出的编辑电机校准 偏移界面,对六个轴的偏移参数 进行修改。 如果此时界面中显示的电机 校准偏移值与工业机器人本体上 的电机校准偏移数值一致,则不 需要进行修改。

| ■校准 - ROB_1 - 株        | 手动<br>System3 (DESKTOP-HVBCOF8)<br>交准 参数 | 防护装置停止<br>己停止(速度 | <mark>100%)</mark> |   | 2   | X             |
|------------------------|------------------------------------------|------------------|--------------------|---|-----|---------------|
|                        | 多<br>ROB_1                               |                  |                    | 1 |     |               |
| ■人 U 至 6.283 泡<br>电机名称 | 围内的道,开点击"朝走"。<br>偏移值                     | 有效               | 7                  | 8 | 9   | +             |
| rob1_1                 | 0. 000000                                | 是                | 4                  | 5 | 6   | $\rightarrow$ |
| rob1_2                 | 0. 000000                                | 是                | 1                  | 2 | 3   |               |
| rob1_3                 | 0. 000000                                | 是                | -                  |   |     |               |
| rob1_4                 | 0. 000000                                | 是                | 0                  |   |     |               |
| rob1_5                 | 0. 000000                                | 是                |                    |   |     | <u> </u>      |
| rob1_6                 | 0. 000000                                | 是                | 确                  | 定 |     | 2消            |
| 重置                     |                                          |                  | 确定                 |   | 取   | 消             |
| mm 技准                  |                                          |                  |                    |   | 1/3 | ROB_1         |

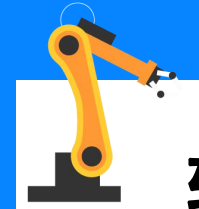

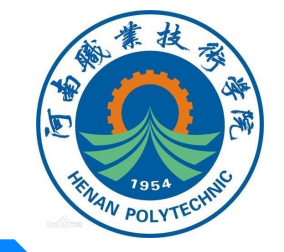

(6)将机器人本体上电动机校准 偏移记录下来,如图所示,参照 参数对校准偏移值进行修改。

| 14-80138 |                 |  |  |  |
|----------|-----------------|--|--|--|
| Axis     | Resolver Values |  |  |  |
| 1        | 0.712822        |  |  |  |
| 2        | 4.530996        |  |  |  |
| 3        | 5.563748        |  |  |  |
| 4        | 5.486762        |  |  |  |
| 5        | 0.152056        |  |  |  |
| 6        | 0.781180        |  |  |  |

(7) 单击对应轴的偏移值, 输入 工业机器人本体上的电动机校准偏 移值数据,然后点击"确定"

| System3 (DESKTOP-HVBCOF8) | $\equiv$ $\vee$ | ₽¢, | 手动<br>System3 (DESKTOP-HVBCOF8) |
|---------------------------|-----------------|-----|---------------------------------|
|---------------------------|-----------------|-----|---------------------------------|

| 3 | X |
|---|---|

```
己停止 (速度 100%)
```

防护装置停止

确定

| ž |  |
|---|--|
|   |  |

### 机械单元: ROB 1

编辑电机校准偏移

**输入 0 至 6.283 范围内的值,并点击"确定"。** 

|        |           |    |                       | 0 |   |    |
|--------|-----------|----|-----------------------|---|---|----|
| 电机名称   | 偏移值       | 有效 |                       |   |   |    |
| rob1_1 | 0. 712822 | 是  | 4                     | 5 | 6 | -  |
| rob1_2 | 0.000000  | 是  | 1                     | 2 | 2 | 1  |
| rob1_3 | 0. 000000 | 是  |                       |   |   |    |
| rob1_4 | 0. 000000 | 是  | 0                     |   | • |    |
| rob1_5 | 0. 000000 | 是  |                       |   |   | 1  |
| rob1_6 | 0. 000000 | 是  | 确;                    | 定 | 取 | (消 |
|        |           |    | 1 - martine to carety |   |   |    |

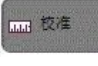

重置

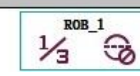

取消

 $\langle X \rangle$ 

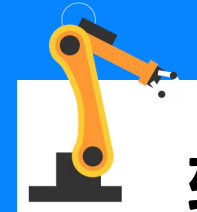

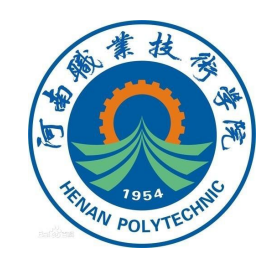

# (8)输入所有工业机器人本体上的电动机校准偏移值数据后,单

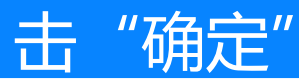

| ■ 校准 - ROB 1 - 校                     | 手动<br>System3 (DESKTOP-HVBCOF8)<br>准 参教 | 防护装置停止<br>己停止(速度 | 100%) |   | M   | X        |
|--------------------------------------|-----------------------------------------|------------------|-------|---|-----|----------|
| 编辑电机校准偏移<br>机械单元:<br>输入 0 至 6.283 范围 | ROB_1<br>图内的值,并点击"确定"。                  |                  | 7     |   | 0   |          |
| 电机名称                                 | 偏移值                                     | 有效               |       | ° | 9   |          |
| rob1_1                               | 0. 712822                               | 是                | 4     | 5 | 6   | <b>→</b> |
| rob1_2                               | 4. 530996                               | 是                | 1     |   | 2   |          |
| rob1_3                               | 5. 563748                               | 是                | 1     | 2 |     |          |
| rob1_4                               | 5. 486762                               | 是                | 0     |   | •   |          |
| rob1_5                               | 0. 152056                               | 是                |       | 1 |     | 1        |
| rob1_6                               | 0. 781180                               | 是                | 确     | 定 | - 町 | (消       |
| 重置                                   |                                         |                  | 确定    |   | 取   | 消        |
|                                      |                                         |                  |       | 6 | 1/3 |          |

## (9)在弹出的对话框中单击 "是",进行控制器重启。

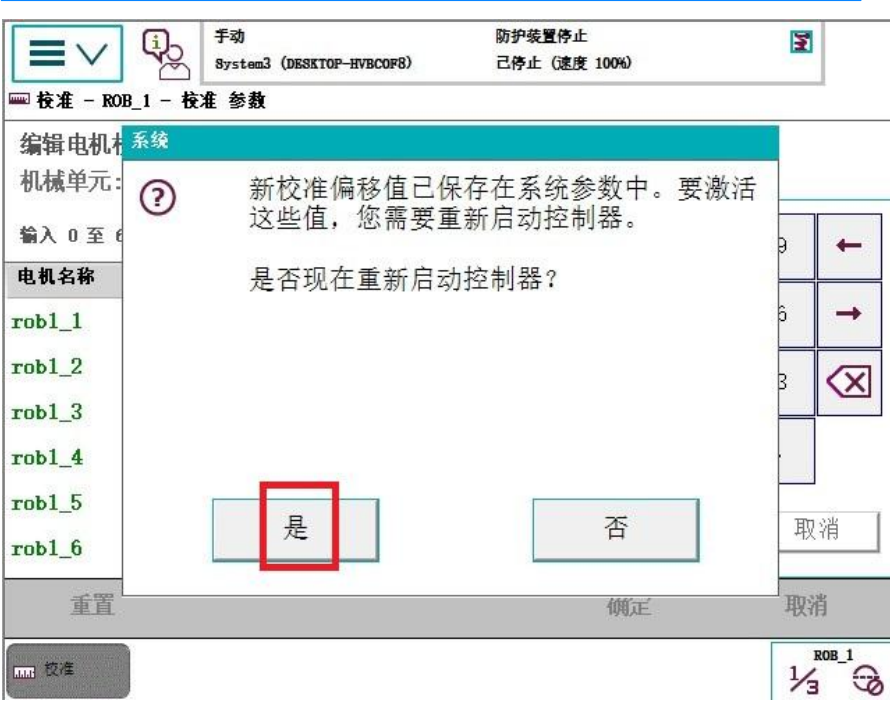

10/13

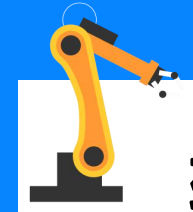

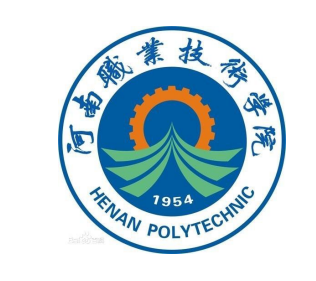

| (10)重新进                                                                                                    | 入图示界                    | 面;选择 |
|----------------------------------------------------------------------------------------------------|-------------------------|------|
| "转数计数器"                                                                                                    | , 选择                    | "更新转 |
| 数计数器…"。                                                                                                    |                         |      |
| 一<br>一<br>一<br>一<br>一<br>一<br>一<br>手动<br>87stem3 (DESKTOP-HVBCOF8)<br>一<br>一<br>一<br>一<br>一<br>一<br>一<br>一<br>一<br>一<br>一 | 防护装置停止<br>己停止 (速度 100%) | X X  |
| 更新報     F数计数器                                                                                                    | <b>数计数器</b>             |      |
| <b>発</b><br>校准 参数                                                                                                    |                         |      |
| ■<br>◎<br>S■B内存                                                                                                    |                         |      |
| ↓<br>基座                                                                                                    |                         |      |
|                                                                                                    |                         | 关闭   |
| <b>而</b> 夜海                                                                                                    |                         |      |

## (11) 在弹出的对话框中单击

"是"。

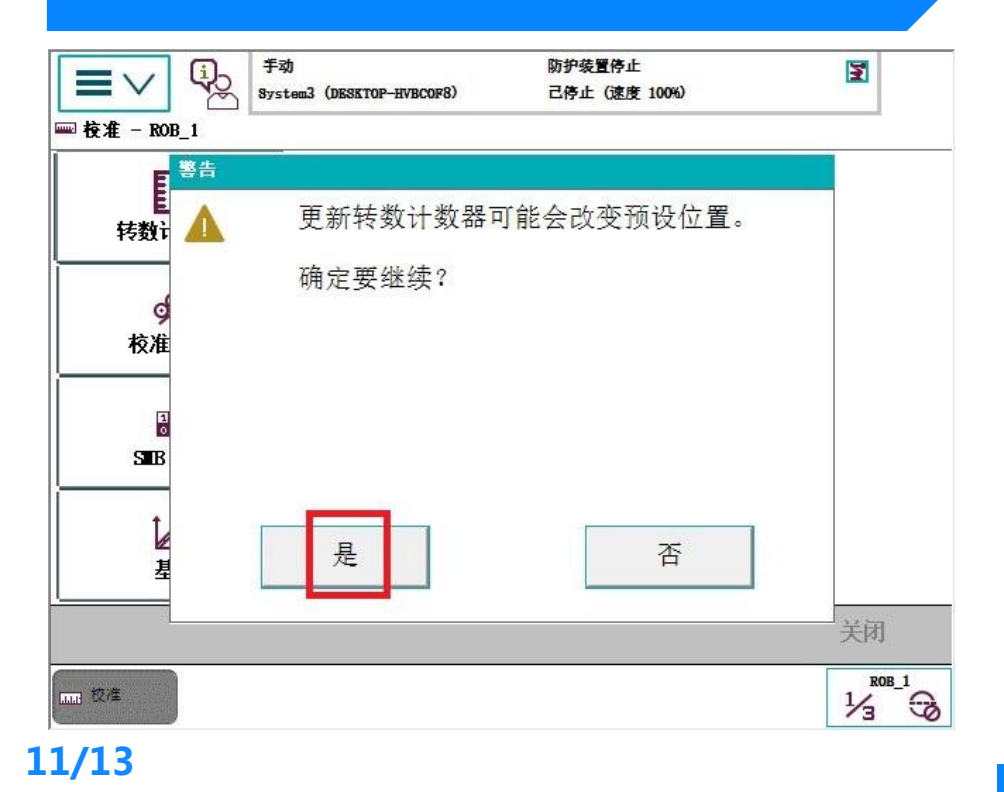

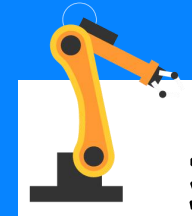

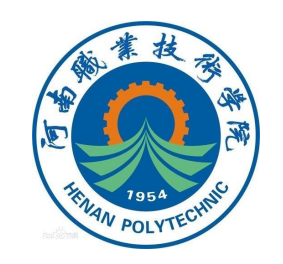

| (12)校准                                                                 | 完成后单击"颈                            | 角定"。 |
|------------------------------------------------------------------------|------------------------------------|------|
| 手动    Bystem3 (DESKT    校准 - ROB_1 - 转数计数器   更新转数计数器   送择机械单元以更新转数计数器。 | 防护装置停止<br>DP-HVBCOF8) 己停止(速度 100%) |      |
| 机械单元                                                                   | 状态                                 |      |
| ROB_1                                                                  | 校准                                 |      |
|                                                                        | 确定                                 |      |
|                                                                        |                                    |      |

## (13) 在图示的界面,单击 "全选"后点击"更新"。

| ₩ 12 # - 10)6_1 - 16<br>———————————————————————————————————— | 微叶截叠              |         |
|--------------------------------------------------------------|-------------------|---------|
| 机械单元:                                                        | ROB_1             |         |
| 要更新转数计数器,说                                                   | <b>连择轴</b> 并点击更新。 |         |
| 铀                                                            | 状态                | 1 ∄∬ 6  |
| ✓ rob1_1                                                     | 转数计数器已更新          |         |
| rob1_2                                                       | 转数计数器已更新          |         |
| rob1_3                                                       | 转数计数器已更新          |         |
| rob1_4                                                       | 转数计数器已更新          |         |
| rob1_5                                                       | 转数计数器已更新          |         |
| ✓ rob1_6                                                     | 转数计数器已更新          |         |
| 全选                                                           | 全部清除              | 新关闭     |
| 全选                                                           | 全部清除夏             | 新<br>关闭 |

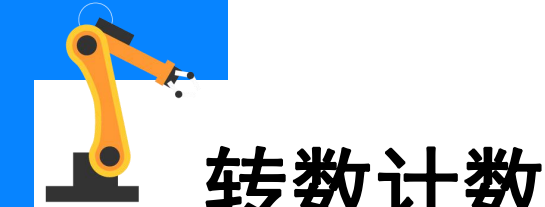

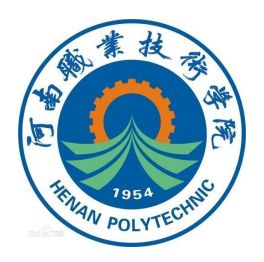

## (14)当界面上显示"转数计数 器更新已成功完成"时,单击"确 定",完成转数计数器的更新。

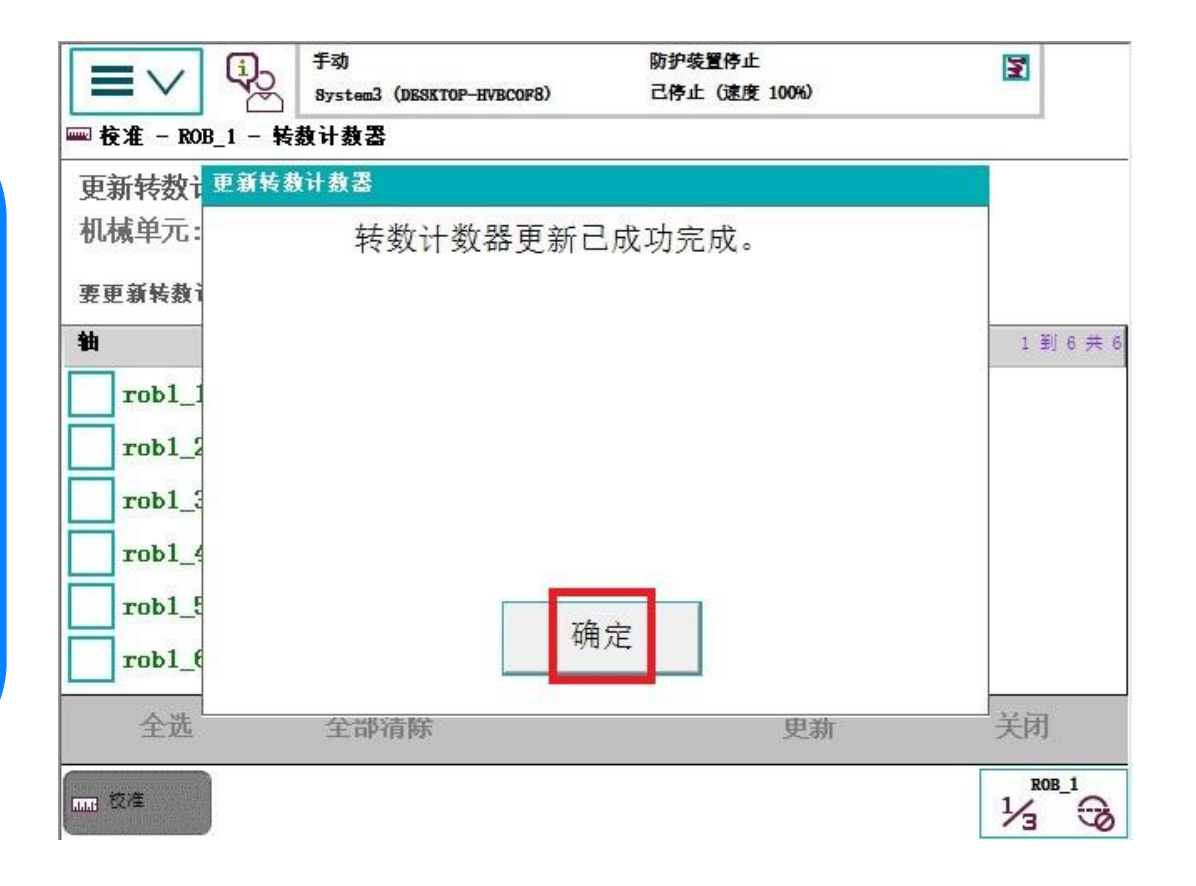

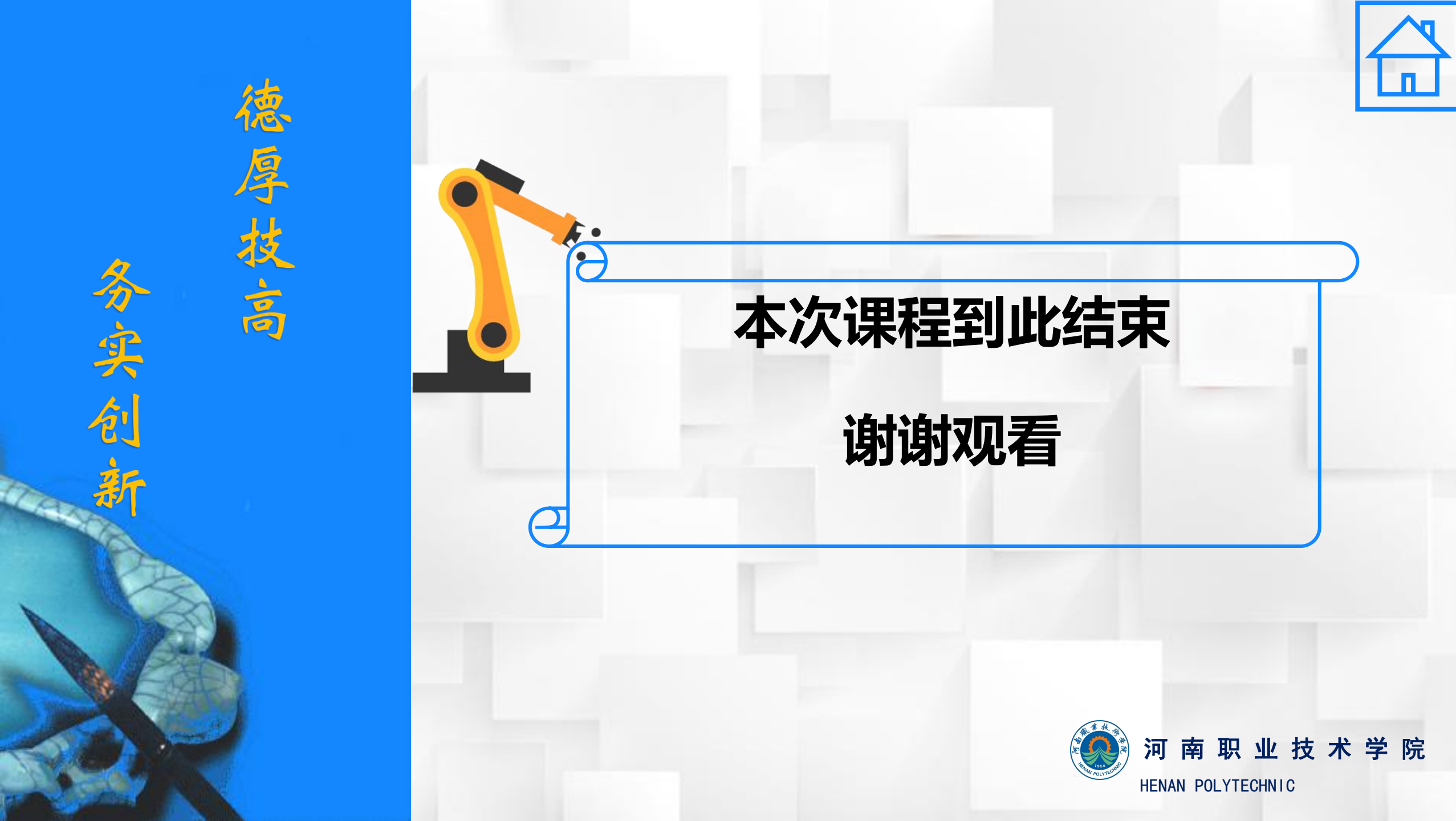